# Sena SFR Quick Start Guide

### **Ride Connected**

# **Getting Started**

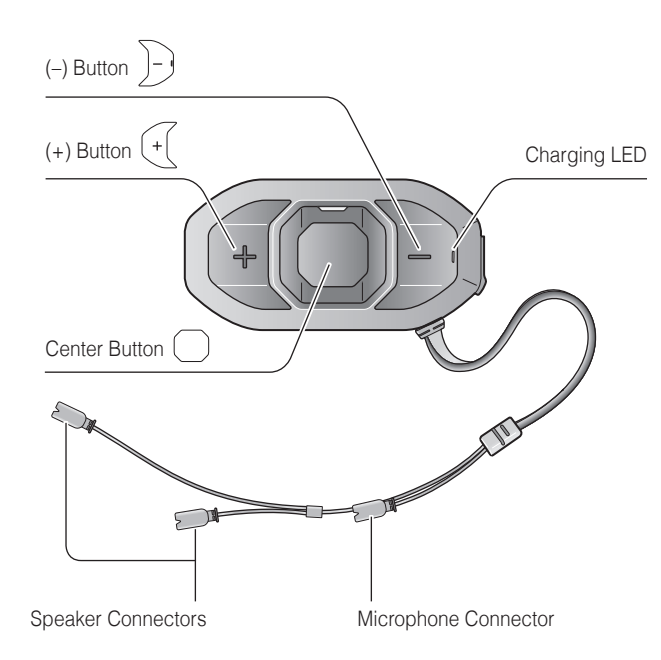

Blast your favorite tunes, talk over the intercom with your buddies, hear directions from your GPS and more, all through your headset. With built-in Bluetooth<sup>®</sup> capabilities, Audio Overlay<sup>™</sup>, HD speakers and a microphone using Advanced Noise Control™, technology has never felt so minimal or freeing.

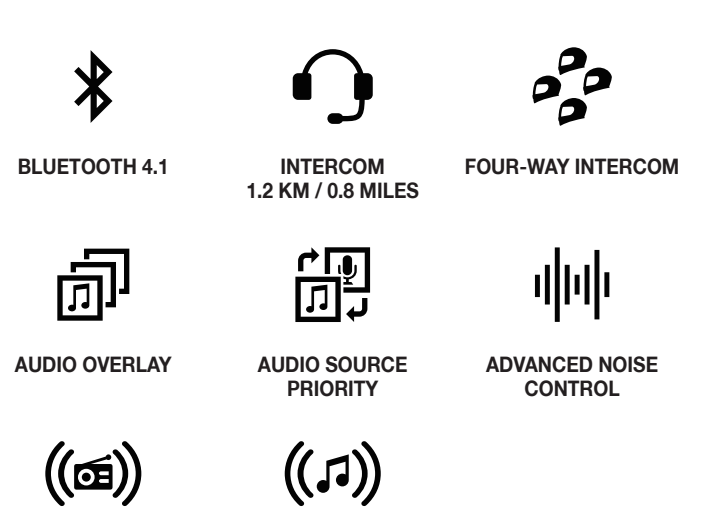

- 1. This product comes with a Quick Start Guide, which is a basic version of the User's Guide.
- 2. Update this product for free with the latest firmware to fully enjoy the new advanced features built into this product.
- 3. Users can follow Sena on Facebook, YouTube, Twitter and Instagram to receive the most up to date information on products, helpful tips and all other announcements regarding Sena products.

FM SHARING

MUSIC SHARING

ENGLISH

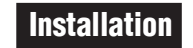

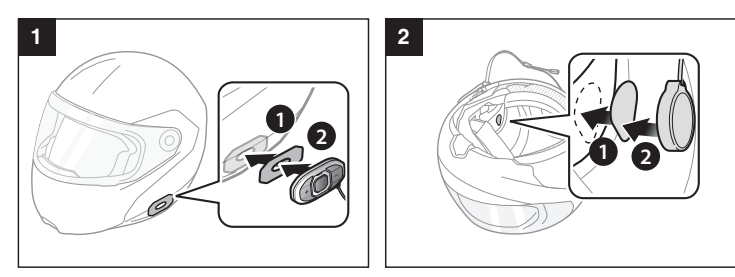

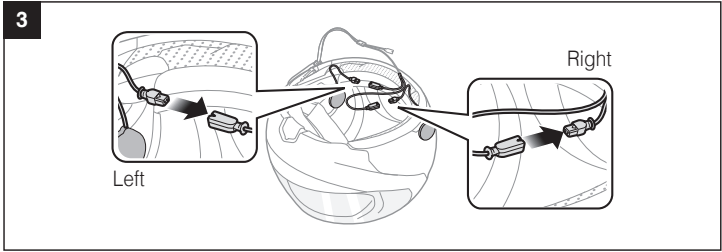

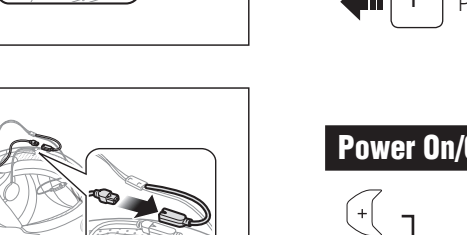

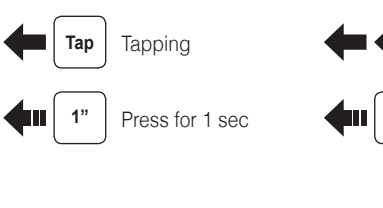

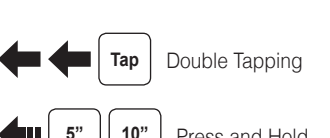

Red: Charging
 Blue: Fully charged

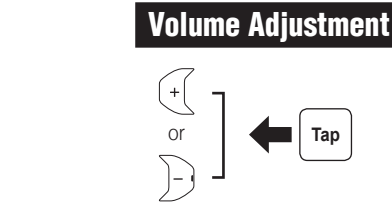

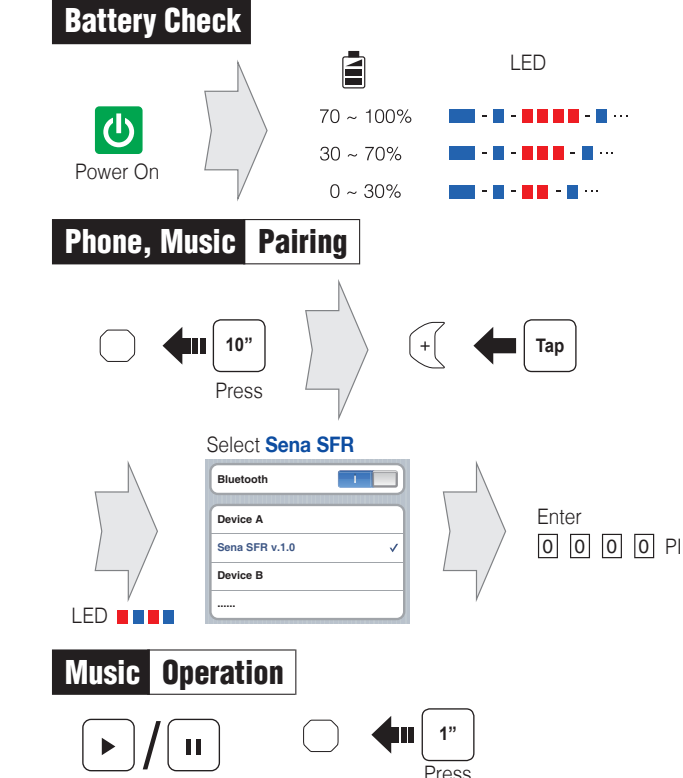

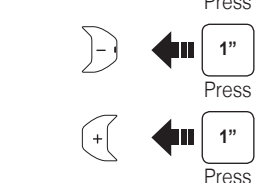

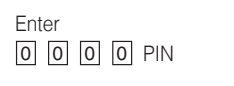

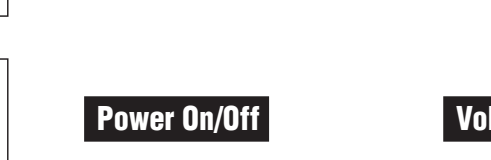

**4** 1"

Press

**Button Operation** 

Charging

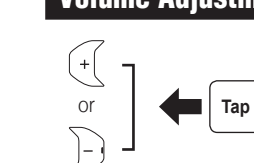

10" Press and Hold

| <b>Mobile Phone</b> | Call Ma    | king and Answering |
|---------------------|------------|--------------------|
| Answer              |            | Тар                |
| End                 | $\bigcirc$ | Press              |
| Voice Dial          | $\bigcirc$ | 3"   Press         |
| Speed Dial          | +          | HII 3"<br>Press    |
| Reject              | $\bigcirc$ | Press              |

| Intercom Pairing   |             |
|--------------------|-------------|
| Headset A          | g Headset B |
| <b>Fress</b>       | Press       |
| LED                | LED         |
| Tap                |             |
| Intercom Start/End |             |
| Тар                |             |
| 1st Friend         | 2nd Friend  |
|                    |             |

3rd Friend

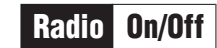

Press

**ф Т**ар

Double Tap

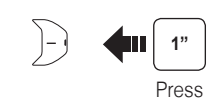

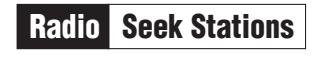

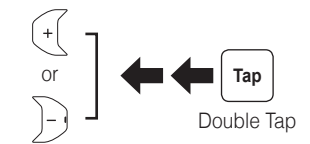

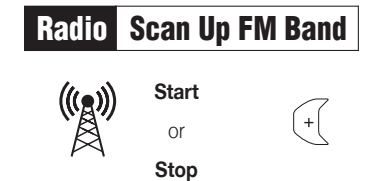

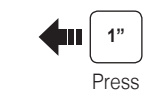

Save to preset while scanning

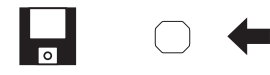

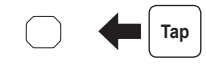

Save

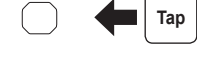

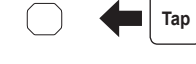

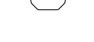

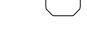

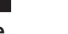

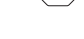

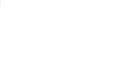

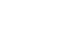

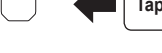

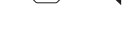

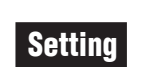

#### **Configuration Menu**

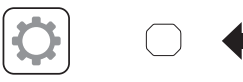

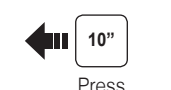

# View other motorcycle helmets made by Sena on our website.

### Using the Sena Device Manager

You can upgrade the headset's firmware and configure its settings directly from your PC or Apple computer.

### Using the Sena SF Utility App

You can configure its settings directly from your smartphone.

If you want to restore the SFR to factory default settings, use the Factory Reset in the configuration menu. The headset automatically restores the default settings and turns off.

# **Quick Reference**

| Quick Re | eference |
|----------|----------|
|----------|----------|

| Туре              | Operation                  | Button Command                                          |
|-------------------|----------------------------|---------------------------------------------------------|
| Basic<br>Function | Power on                   | Press the Center Button and the (+) Button for 1 second |
|                   | Power off                  | Tap the Center Button and the (+) Button                |
|                   | Volume up/down             | Tap the (+) Button or the (-) Button                    |
|                   | Microphone Mute            | Press the Center Button and the (-) Button for 1 second |
| Mobile<br>Phone   | Answer mobile phone call   | Tap the Center Button                                   |
|                   | End mobile phone call      | Press the Center Button for 2 seconds                   |
|                   | Voice dial                 | Press the Center Button for 3 seconds                   |
|                   | Speed dial                 | Press the (+) Button for 3 seconds                      |
|                   | Reject incoming call       | Press the Center Button for 2 seconds                   |
| Music             | Play/Pause Bluetooth music | Press the Center Button for 1 second                    |
|                   | Track forward/back         | Press the (+) Button or the (-) Button for 1 second     |

| Туре     | Operation                        | Button Command                                         |
|----------|----------------------------------|--------------------------------------------------------|
| Intercom | Intercom pairing                 | Press the Center Button for 5 seconds                  |
|          |                                  | Tap the Center Button of any one of the two headsets   |
|          | Start/End each intercom          | Tap the Center Button                                  |
|          | End all intercoms                | Press the Center Button for 3 seconds                  |
|          | Start Group Intercom             | Tap the (+) Button and the (-) Button at the same time |
|          | End Group Intercom               | Press the Center Button for 3 seconds                  |
| FM Radio | FM radio on/off                  | Press the (-) Button for 1 second                      |
|          | Select preset                    | Press the Center Button for 1 second                   |
|          | Seek stations                    | Double tap the (+) Button or the (-) Button            |
|          | Scan up FM band/stop<br>scanning | Press the (+) Button for 1 second                      |
|          | Save preset while scanning       | Tap the Center Button                                  |